# Gruppér konti

#### Gruppering af konti

Ofte har virksomheden flere konti, og du har måske til dagligt kun brug for at arbejde med et eller to af dem.

Du kan måske med fordel gruppere dine konti ved en engangsopsætning i Online Banking. Opsætningen er personlig. Du finder funktionen **Gruppering af konti** på forsiden af Online Banking.

| Konto- og depotoverbl            | ik                           |          |        |             |            | Print Re | edigér Hjælp |
|----------------------------------|------------------------------|----------|--------|-------------|------------|----------|--------------|
| Gruppér konti Åbn alle grupper L | uk alle grupper. Vis depoter |          |        |             |            |          |              |
| Konto                            | Ejer                         | Saldo    | Valuta | Værdi i DKK | Seneste    | Maksimum |              |
| - Min gruppe                     |                              |          |        |             |            |          |              |
| 1234-567890<br>Kassekredit       | Eksport A/S - Demo           | 1.316,70 | DKK    |             | 06.05.2014 |          | Overfør/beta |
| 1234-567890<br>Erhvervskredit    | Eksport A/S - Demo           | 406,85   | DKK    |             | 30.04.2014 |          | Overfør/beta |
| + Øvrige konti                   |                              |          |        |             |            |          |              |

Opsætningen sker i to trin:

- 1) Opret gruppenavne
- 2) Tilknyt konti til grupperne

#### Tryk på Gruppér konti

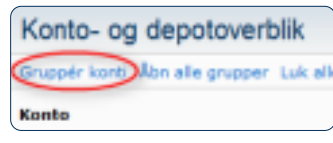

#### Vælg en af mulighederne

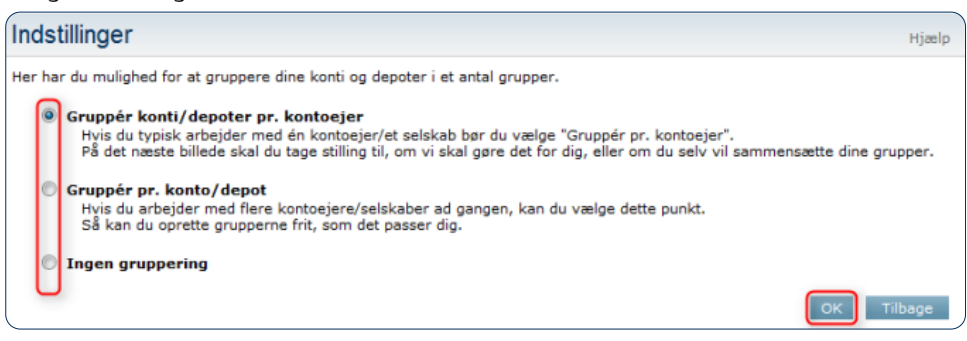

#### Gruppér konti/depoter pr. kontoejer

Denne mulighed har du kun, hvis du har adgang til flere kontoejere

#### Vælg metode:

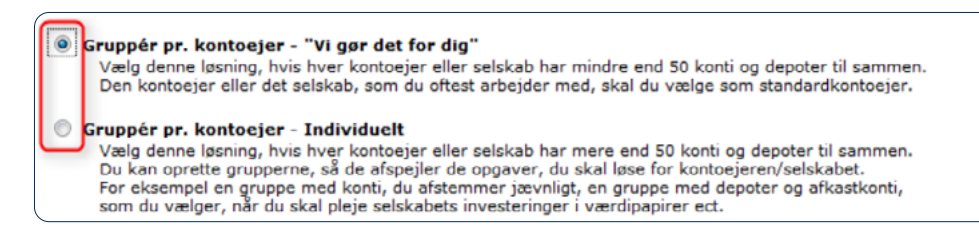

### Gruppér pr. kontoejer – "vi gør det for dig"

#### Vælg kontoejer

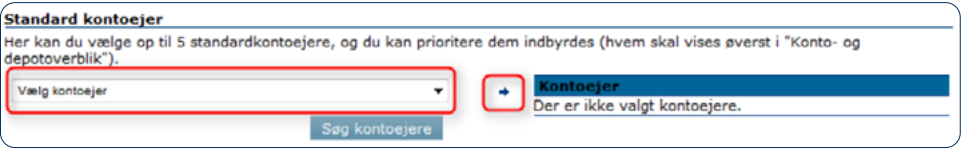

Vælg den første kontoejer og tryk på den lille pil for at tilføje den til højre side Tryk på pilene i højre side for at ændre rækkefølgen.

Vælg eventuelt standard til indenlandske og udenlandske betalinger.

| Standard kontoejer                                                                    |          |                                  |              |
|---------------------------------------------------------------------------------------|----------|----------------------------------|--------------|
| Her kan du vælge op til 5 standardkontoejere, og du kan prioriter<br>depotoverblik"). | re dem i | ndbyrdes (hvem skal vises øverst | i "Konto- og |
| Vælg kontoejer                                                                        | +        | Kontoejer<br>Eksport A/S - Demo  |              |
| Søg kontoejere                                                                        |          | Netbank                          | •            |

Foretag eventuelt valg omkring de øvrige indstillinger på siden.

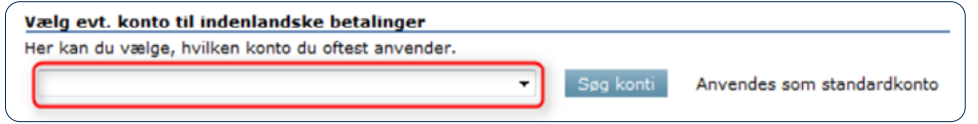

Gem indstillingerne ved at trykke på Gem nederst.

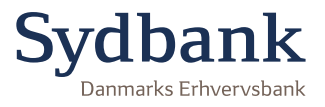

#### Gruppér pr. konto/depot

Opret en gruppe, klik i feltet **Navngiv gruppe** og skriv ét gruppe navn. Tryk på **Tilføj** for at oprette gruppen.

| Opret grupper  |   |        |
|----------------|---|--------|
|                |   |        |
| Navngiv gruppe | I | Tilføj |

Ønsker du at oprette flere grupper, gentages overnævnte funktion. Når sidste gruppe er oprettet, trykker du på Næste.

## Nu skal konti tilføjes de enkelte grupper.

Vælg først gruppen.

| Vælg gruppe | Gruppe 1 - tom | · |
|-------------|----------------|---|
|             |                |   |

Vælg de konti du ønsker, skal være med i gruppen og tryk på pilen i højre side.

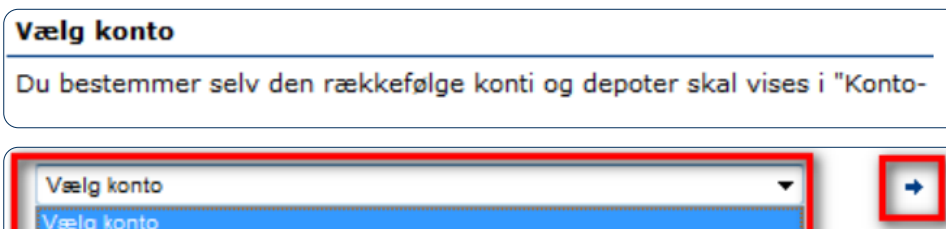

Eksport Demo: 1234-567890 Erhvervskredit Eksport Demo: 2222-567890 Erhvervskonto

Gentag for proceduren for de grupper, du har oprettet.

Tryk herefter på Næste.

Tip: Du kan ændre eller fortryde din gruppering ved at trykke på: Ny gruppeform

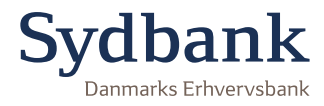